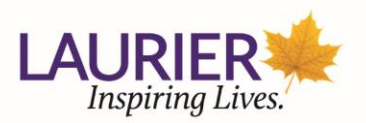

# Zoom for Healthcare Instructions

Zoom for Healthcare is being approved for Type 3 data (<u>University Policy 3.4: Data Classification and</u> <u>Information Management</u>). Zoom for Healthcare should only be used for situations where sensitive information is discussed or shared and Microsoft Teams is not a suitable option. These situations may be:

- Board/Senate meetings
- Accessible Learning proctoring
- Confidential interviews
- Research interviews, focus groups or other research-related discussions that involve sensitive or health-related information
- Music Therapy

#### **Zoom for Healthcare Limited Features**

Due to PHIPA legislative requirements and privacy concerns related to FIPPA a number of features have been disabled in Zoom for Healthcare licenses. When using your separate Zoom for Healthcare account the following feature limitations exist for Zoom for Healthcare licenses:

- Cloud recording is disabled (neither party is able to record)
- Screen capture is disabled
- Closed captioning will not work with Zoom for Healthcare licenses
- Encrypted chat is enabled (if chat window disappears, please contact ICT support)

#### **Request a Zoom for Healthcare License**

To request a Zoom for Healthcare license please <u>complete the following form</u> and someone will be in touch to get you set up. Please note that you will be provided with a separate email alias that will allow you to sign into your Zoom for Healthcare account specifically.

#### Contents

| Activating your Zoom for Healthcare Account                    | 2    |
|----------------------------------------------------------------|------|
| Logging into your Zoom for Healthcare Account once Activated   | 5    |
| Recommended Zoom for Healthcare Account Configuration Settings | 6    |
| How to Schedule your Zoom for Healthcare Meeting               | 8    |
| How to Start a Scheduled Zoom for Healthcare Meeting           | . 10 |
| Support Contact                                                | . 12 |

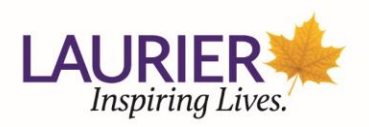

## Activating your Zoom for Healthcare Account

After requesting and receiving confirmation via email from ICT that your Zoom for Healthcare account has been created please follow the steps below to set up and log into your account.

Please note that you will be provided with a separate email alias that will allow you to sign into your Zoom for Healthcare account specifically. This will ensure that you can continue to use your @wlu.ca email to access your regular Zoom account through single sign-on for classes and meetings where sensitive information (type 3 data) is not discussed or shared.

 Open an incognito browser in Chrome or a private browser in Firefox or. You can do this by going to the browser tab on the Start bar and right clicking on it to bring up the menu. Select New incognito window or New private window depending on your browser choice.

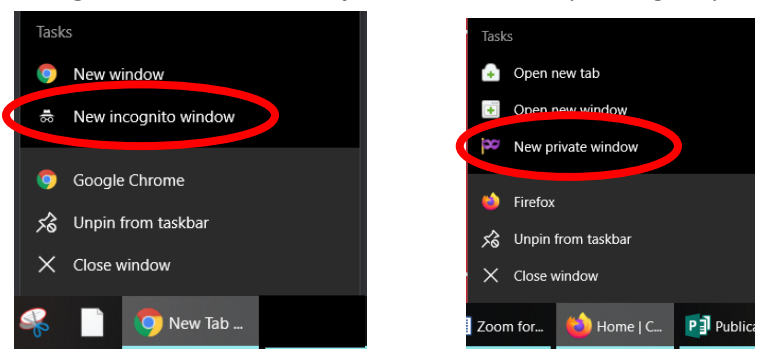

**Please note:** You may also use a standard browser window but it is key to make sure that you are logged out of the standard Laurier Zoom instance in all browser windows before proceeding. You must also be logged out of the local Zoom application as well.

 Once ICT has set up your Zoom for Healthcare account you will receive the following email from Zoom informing you that you can activate your account. Please copy and paste the URL in the email into the search bar in the open private browser window. Press Enter on your keyboard.

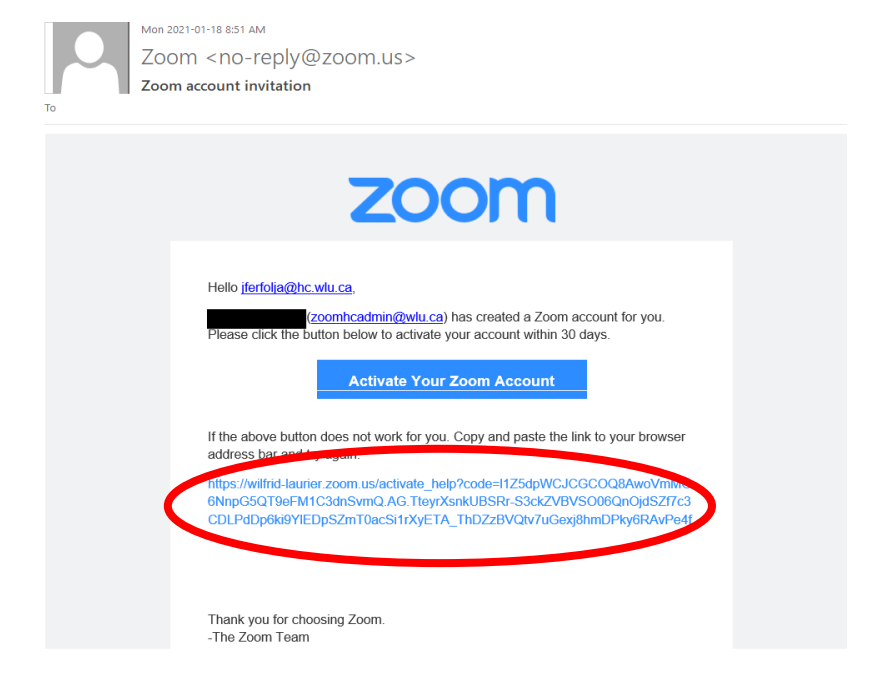

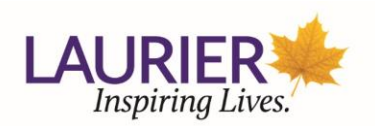

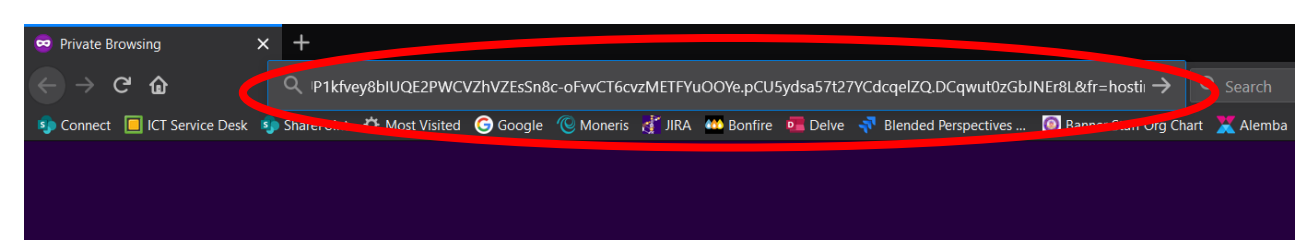

- 3. The Activate your Zoom Account window will appear. Please notice the following:
  - a. This Zoom for Healthcare account is tied to a separate email address: @hc.wlu.ca or @hc.mylaurier.ca
  - **b.** Emails to your email alias (@**hc**.wlu.ca or @**hc**.mylaurier.ca) will still be delivered to your standard Laurier account (@wlu.ca or @mylaurier.ca).

| 😑 Activate Zoom Account - Zoon 🗙 | +                                                                                                    | 8         |        |     |   |
|----------------------------------|----------------------------------------------------------------------------------------------------|-----------|--------|-----|---|
| ← → ♂ ŵ                          | 🛛 🖴 https://wilfrid-laurier.zoom.us/activate_help?code=k0RUet9bZYxD9WAfXDI6icc6lgH3LBBY)\ 🛛 110% 📄 🕶 😒 🏠 🔍 Search                                                |           | lii\ 🖸 | ) 🙁 |   |
| n Connect 🔲 ICT Service Desk 🧐   | SharePoint 🌣 Most Visited 🕝 Google 🛞 Moneris 👌 JIRA 🕮 Bonfire 💶 Delve 🐬 Blended Perspectives 🔞 Banner Staff Org Chart 🏋 Alemba 🦊 HR Path Support 🍁 Recruitment : | and Hirin |        |     | » |
| <b>Z</b> 00                      | M Support                                                                                                    | English 👻 |        |     | Â |
|                                  |                                                                                                    |           |        |     |   |
|                                  |                                                                                                    |           |        |     |   |
|                                  |                                                                                                    |           |        |     |   |
|                                  | Activate vour Zoom Account<br>Choose the for wring sign in methods, and use your grail address<br>jferfolja@hc.wlu.ca to continue                                |           |        |     |   |
|                                  | Sign Up with a Password                                                                                                    |           |        |     |   |

4. Click on Sign Up with a Password.

| 📑 Activate Zoom Account - Zoon 🗙 | +                                                                                                    | 8            | -      | đ | $\times$ |
|----------------------------------|----------------------------------------------------------------------------------------------------|--------------|--------|---|----------|
| ← → ♂ ŵ                          | 🛛 🔓 https://wilfrid-laurier.zoom.us/activate_help?code=k0RJet9bZYxD9WAXDIGiccGlgHf3LBBY)) 🛛 1106 🗌 🚥 🗟 🛕 🔍 Search                                               |              | lii\ 🖸 |   | ≡        |
| 🤹 Connect 🔲 ICT Service Desk     | 🕽 SharePoint 🌣 Most Visited 🌀 Google 🛞 Moneris 👌 JIRA 🗰 Bonfire 👼 Delve 📌 Blended Perspectives 🔞 Banner Staff Org Chart 🎇 Alemba 🧃 HR Path Support 🗯 Recruitmen | nt and Hirin |        |   | »        |
| ZOC                              | Support                                                                                                    | English 👻    |        |   | Î        |
|                                  |                                                                                                    |              |        |   |          |
|                                  |                                                                                                    |              |        |   |          |
|                                  |                                                                                                    |              |        |   |          |
|                                  | Activate your Zoom Account<br>Choose the following sign in methods, and use your email address<br>jferfolja@hc.wlu.ca to continue                               |              |        |   |          |
|                                  | Sign Up with a Password                                                                                                    |              |        |   |          |

- 5. In the screen that appears provide your **First Name, Last Name**, and **enter a password**. This password should be different from your single sign-on password as it will only be used to login to your Zoom for Healthcare account specifically.
  - a. Note: In order to help differentiate your Zoom for Healthcare account from your regular Zoom account add (HC) at the end of your last name. This stands for "health care" and will help you ensure you are logged into the correct Zoom account in the future.

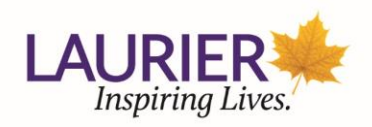

| ZOOM SOLUTIONS - PLANS & PRICING | CONTACT SALES | JOIN A MEETING                                     | HOST A MEETING +     | SIGN IN          | SIGN UP, IT'S FREE |
|----------------------------------|---------------|----------------------------------------------------|----------------------|------------------|--------------------|
|                                  |               |                                                    |                      |                  |                    |
|                                  |               | Hi, <b>jfe</b> ***@***ca. Your account has been su | )m                   | ase list your na | ime                |
| TTT                              |               | and create a meword to continue.                   |                      |                  |                    |
|                                  | Lyn N         | Last Name                                          |                      |                  |                    |
|                                  |               | Password                                           |                      |                  |                    |
|                                  |               | Confirm Password                                   | nd Terms of Service. |                  |                    |
|                                  |               | Continue                                           |                      |                  |                    |

6. Click **Continue** to create your account and Zoom will confirm your account has been created. You will receive an email from Zoom confirming the password change of your Zoom for Healthcare account as well.

### Welcome to Zoom

Hi, jfe\*\*\*@\*\*\*ca. Your account has been successfully created. Please list your name and create a password to continue.

| Jennifer             |              |               |            |          |
|----------------------|--------------|---------------|------------|----------|
| Ferfolja (HC)        |              |               |            |          |
| •••••                | •            |               |            |          |
| assword must:        |              |               |            |          |
| Have at least 8 ch   | aracters     |               |            |          |
| Have at least 1 let  | ter (a, b, c | .)            |            |          |
| Have at least 1 nu   | ımber (1, 2, | 3)            |            |          |
| Include both uppe    | ercase and I | owercase c    | haracters  |          |
| •••••                | •            |               |            |          |
| / Signi orap, ragree | to the File  | ev Policy and | Terms of S | Service. |
| -                    |              |               |            |          |
| Conti                | nue          |               |            |          |
|                      |              |               |            |          |

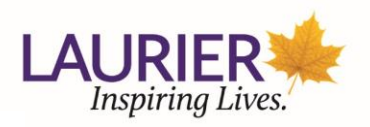

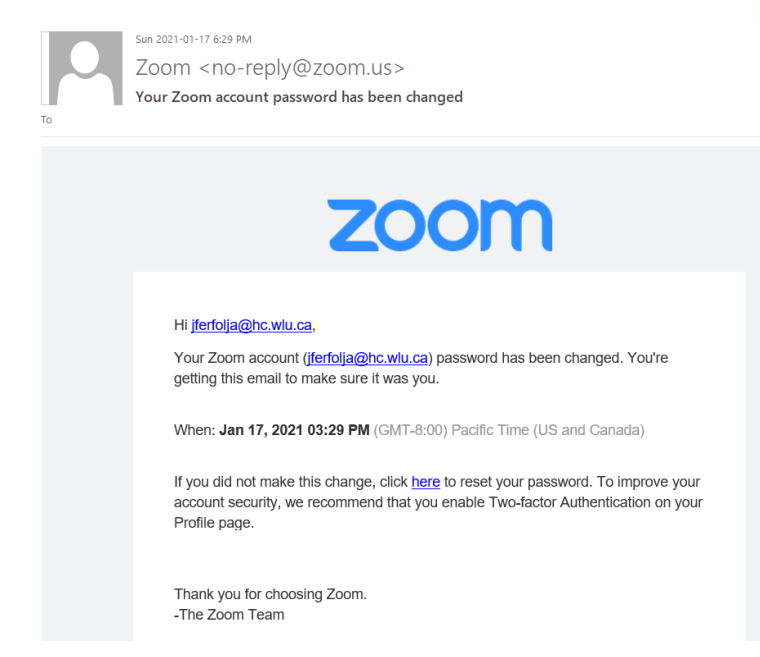

7. Your Zoom for Healthcare account has been successfully created. Click **Go to My Account** to log into your Zoom for Healthcare account.

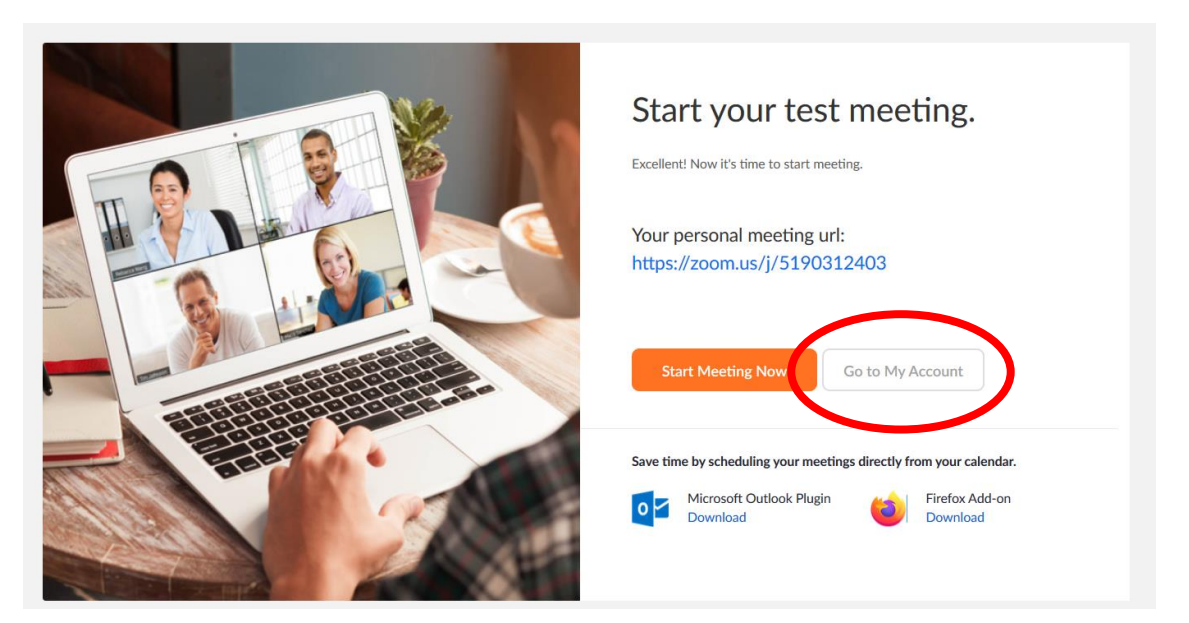

#### Logging into your Zoom for Healthcare Account once Activated

- The next time you would like to login to Zoom for Healthcare open an incognito browser in Chrome or a private browser in Firefox. This ensures that you are always logging into your Zoom for Healthcare account and your browser is not remembering your standard Zoom login.
- 2. Go to: <u>https://zoom.us/signin</u>

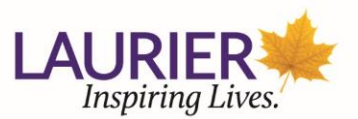

- a. Use your **@hc.wlu.ca** or **@hc.mylaurier.ca** email address and the related password to sign in.
- **b.** Answer the Captcha question.
- **c. Please note:** You **will not** be using the https://wilfrid-laurier.zoom.us/ link to log into Zoom for Healthcare. This is the link to access your regular Zoom account.

| zoom | SOLUTIONS - | PLANS & PRICING | CONTACT SALES                 |                                         | )C                 | OIN A MEETING | HOST A MEETING 👻 | SIGN IN | SIGN UP, IT'S FREE |
|------|-------------|-----------------|-------------------------------|-----------------------------------------|--------------------|---------------|------------------|---------|--------------------|
|      |             |                 |                               | Sign In                                 |                    |               |                  |         |                    |
|      |             |                 | Email Address                 |                                         |                    |               |                  |         |                    |
|      |             |                 | Email Address                 |                                         |                    | )             |                  |         |                    |
|      |             |                 | Password                      |                                         |                    |               |                  |         |                    |
|      |             |                 | Password                      |                                         | Forgot?            |               |                  |         |                    |
|      |             |                 | Zoom is protected b<br>apply. | ry reCAPTCHA and the Privacy Policy and | Terms of Service   |               |                  |         |                    |
|      |             |                 |                               | Sign In                                 |                    |               |                  |         |                    |
|      |             |                 | Stau signed in                | New to Zoo                              | m2 Ciam Line Error |               |                  |         |                    |

## Recommended Zoom for Healthcare Account Configuration Settings

Once you have signed into Zoom for Healthcare and created your account, it is important to update some of the account settings. Any changes made to the **Settings** area in your Zoom for Healthcare account will apply to all future meetings.

- 1. In the **Profile** tab, please update the following sections by clicking **Edit** beside them:
  - a. **Profile picture**: Click **Change** below your profile picture and upload a photo. In order to help differentiate your Zoom for Healthcare account from your standard Zoom account upload a different picture for this account so you know it is not your standard one.
  - b. Time Zone: Scroll down and select (GMT-5:00) Eastern Time (USA and Canada). Click Save Changes.

| Date and Time | Time Zone    | (GMT-5:00) Eastern T | īime (U ∽           |
|---------------|--------------|----------------------|---------------------|
|               | Date Format  | mm/dd/yyyy ~         | Example: 08/15/2011 |
|               | Time Format  | Use 24-hour time     |                     |
|               | Save Changes | Cancel               |                     |

- In the Settings > Meeting tab, please update the following sections by clicking Edit beside each area:
  - a. Mute all participants when they join a meeting: You may elect to toggle this feature on or off if it would be beneficial for the types of meetings you will be holding.
  - b. Chat: You can enable or disable Allow meeting participants to send a message visible to all participants and can enable or disable Private chat.
  - c. **Co-host**: You may elect to toggle this feature on or off if it would be beneficial for the types of meetings you will be holding.

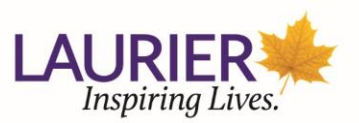

- d. **Meeting Polls**: You may elect to toggle this feature on or off if it would be beneficial for the types of meetings you will be holding.
- e. **Breakout room**: You may elect to toggle this feature on or off if it would be beneficial for the types of meetings you will be holding.

|                 | PLANS & PRICING CONTACT SALES | SCHEDULE                                                                                                    | A MEETING | JOIN A MEETING | HOST A MEETING - |  |
|-----------------|-------------------------------|----------------------------------------------------------------------------------------------------|-----------|----------------|------------------|--|
| Profile         | Meeting Recording             | Telephone                                                                                                    |           |                |                  |  |
| Meetings        | Security                      | Security                                                                                                    |           |                |                  |  |
| Webinars        | Schedule Meeting              |                                                                                                    |           |                |                  |  |
| Recordings      | In Meeting (Basic)            | Require that all meetings are secured with one security option                                                                                                    |           |                |                  |  |
| Settings        | In Meeting (Advanced)         | passcode, Waiting Room, or "Only authenticated users can join meetings". If no<br>security option is enabled, Zoom will secure all meetings with Waiting Room. Learn                                                             |           |                |                  |  |
| Account Profile | Email Notification            | more 🐨                                                                                                    |           |                |                  |  |
| Reports         | Other                         |                                                                                                    |           |                |                  |  |
|                 |                               | Waiting Room                                                                                                    |           |                |                  |  |
|                 |                               | When participants join a meeting, place them in a waiting room and require the<br>host to admit them individually. Enabling the waiting room automatically disables<br>the vertime for allowing marticinants to iain before bost | -         |                |                  |  |

- 3. In the Settings > Recording tab, please note that only Local recording is available. Automatic recording (recording to the cloud) is disabled and locked by the admin to facilitate using Zoom for Healthcare for sensitive and confidential conversations. Please note that while you have the ability to use Local recording the following must be adhered to:
  - a. Recording should not be used for the provision of Healthcare
  - b. Video recordings and transcriptions are considered records under FIPPA and like emails, chats and other recorded information could be subject to an Access for Information Request
  - c. You are required to let parties know and obtain consent prior to turning on the recording feature. If you are recording sessions for research, they should be included in your Research Ethics Board submission.
  - **d.** Question whether or not it is important to record a session prior to utilizing the recording feature
  - e. All university sessions that are recorded, should be saved on OneDrive, not on personal computers. If it is absolutely necessary to save on your personal computer or external drive, please ensure that you are using proper encryption.
- 4. In the Settings > Recording tab, you have the ability to toggle on and off Local recording. The Hosts can give participants the permission to record locally checkbox should always remain unchecked unless there is a specific use case where participants would need to record.

| ZOOM SOLUTIONS - PLANS & PI | RICING CONTACT SALES                                               | SCHEDULE A MEETING | JOIN A MEETING | HOST A MEETING - | • |
|-----------------------------|--------------------------------------------------------------------|--------------------|----------------|------------------|---|
| Profile                     | Meeting Recording Telephone                                        |                    |                |                  |   |
| Meetings                    | Recording                                                          |                    |                |                  |   |
| Webinars                    |                                                                    |                    |                |                  |   |
| Recordings                  | Allow hosts and participants to record the meeting to a local file |                    |                |                  |   |
| Account Profile             | Hosts can give participants the permission to record locally       |                    |                |                  |   |
| Reports                     | Automatic recording                                                |                    |                | Locked by admin  |   |
|                             | Record meetings automatically as they start                        |                    |                |                  |   |

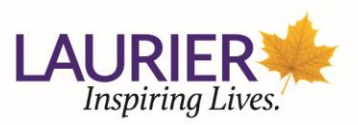

### How to Schedule your Zoom for Healthcare Meeting

Please note that you must schedule Zoom for Healthcare meetings by logging into your account in the incognito or private web browser. You cannot use the Zoom add-on in your Outlook calendar to schedule these meetings as it is always tied to your standard Zoom account (@wlu.ca or @mylaurier.ca). You can create the meeting invite by logging into Zoom for Healthcare in the browser and copying the meeting invite into an Outlook calendar invite.

- 1. Open an incognito browser in Chrome or a private browser in Firefox. This ensures that you are always logging into your Zoom for Healthcare account and your browser is not remembering your standard Zoom login.
- 2. Sign into your Zoom for Healthcare account at: https://zoom.us/signin
  - a. Use your **@hc.wlu.ca** or **@hc.mylaurier.ca** email address and the related password to sign in.

| zoom | SOLUTIONS + | PLANS & PRICING | CONTACT SALE                                                                                                    | rs                                      |                                             | JOIN A MEETING | HOST A MEETING 👻 | SIGN IN | SIGN UP, IT'S FREE |
|------|-------------|-----------------|----------------------------------------------------------------------------------------------------|-----------------------------------------|---------------------------------------------|----------------|------------------|---------|--------------------|
|      |             |                 |                                                                                                    |                                         | Sign In                                     |                |                  |         |                    |
|      |             |                 |                                                                                                    | Email Address                           |                                             |                |                  |         |                    |
|      |             |                 | (                                                                                                    | Email Address                           |                                             |                |                  |         |                    |
|      |             |                 | , in the second second s |                                         |                                             |                |                  |         |                    |
|      |             |                 | I                                                                                                    | Password                                |                                             |                |                  |         |                    |
|      |             |                 |                                                                                                    | Password                                | Forg                                        | ot?            |                  |         |                    |
|      |             |                 | 1                                                                                                    | Zoom is protected by reCAPTCi<br>apply. | HA and the Privacy Policy and Terms of Serv | ice            |                  |         |                    |
|      |             |                 |                                                                                                    |                                         | Sign In                                     |                |                  |         |                    |
|      |             |                 | 6                                                                                                    | Stay signed in                          | New to Zoom? Sign Up                        | Free           |                  |         |                    |

3. Click on Schedule A Meeting in the top right hand corner of the screen.

| 🔜 My Profile - Zoom     | ×          | +         |                             |                      |                    |             |             |                  |       |          |               |        |              |             | ~        |      |        |
|-------------------------|------------|-----------|-----------------------------|----------------------|--------------------|-------------|-------------|------------------|-------|----------|---------------|--------|--------------|-------------|----------|------|--------|
| ← → ♂ ŵ                 |            | 0         | https:// <b>zoom.us</b> /pr |                      |                    |             |             | ⊠ ☆              | 9     |          |               |        |              |             | lii      | •    |        |
| 🍫 Connect 🔲 ICT Service | e Desk 🏼 🧐 | SharePoin | t 🗘 Most Visited (          | G Google ( Moneris 🧃 | 🏌 JIRA 🛛 💆 Bonfire | e 🧧 Delve 🛛 | erspectives | Banner Staff Org | Chart | 🔀 Alemba | 🚛 HR Path Sup | port 🛛 | 🔶 Recruitmen | t and Hirin |          |      |        |
|                         |            |           |                             |                      |                    |             |             |                  |       |          | REQUEST A [   | DEMO   | 1.888.799.01 | 25 RES      | OURCES • | , si | JPPORT |
| zoom                    | SOLUTIO    | DNS 🔻     | PLANS & PRICING             | CONTACT SALES        |                    |             |             |                  |       | SCHEDU   | LE A MEETING  | IOL    | N A MEETING  | HOST        | AMEET    | NG 🕶 |        |

- a. Topic Enter in the name (or title) of the meeting.
- **b. Description** Enter a description of the meeting. (*This is optional*)
- c. When Choose the date and time for the meeting. You can start your meeting at any time before the scheduled time.
- d. Duration Choose the expected duration of the meeting.
- e. Time Zone By default, Zoom will use the time zone set in your account settings.
- f. Recurring Meeting Choose if you would like a recurring meeting (if so, the meeting ID will remain the same for each recurring session). If checked, you will be able to select options for Recurrence (Daily, Weekly, Monthly, no Fixed Time), Repeat every (Days/Weeks/Months), and End date (select a specific date or up to 20 recurrences).

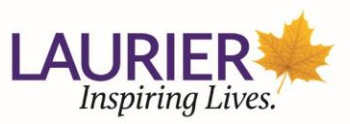

| Recurring meeting | Every week on Mon, 12 occurrence(s)       |  |  |  |  |  |  |  |
|-------------------|-------------------------------------------|--|--|--|--|--|--|--|
| Recurrence        | Weekly                                    |  |  |  |  |  |  |  |
| Repeat every      | 1 veek                                    |  |  |  |  |  |  |  |
| Occurs on         | 🗌 Sun 🗹 Mon 🗌 Tue 🗌 Wed 📄 Thu 📄 Fri 🗌 Sat |  |  |  |  |  |  |  |
| End date          | ○ By 06/20/2020                           |  |  |  |  |  |  |  |

g. **Registration** - Allows you to have your participants register with their e-mail, name, other questions, and custom questions.

| Required | Registration |
|----------|--------------|
|          | 2            |

- **h.** Meeting ID Check this if you want to use your Personal Meeting ID. It is recommended you leave this as **Generate Automatically**.
- i. Security: Set the passcode and enable the waiting room for the meeting. Under Require authentication to join you can:
  - i. Allow only Laurier users (Laurier Users Only) to join the meeting or
  - ii. Select **Sign into Zoom** from the dropdown to allow external individuals join.
- J. Video Choose if you would like the host video on or off when joining the meeting.
   Note: If you choose off, the host will have the option to start their video after joining the meeting.
  - i. **Participant** Choose if you would like the participants' video on or off when they join the meeting. **Note**: if you choose off, the participants will have the option to start their video after joining the meeting.

Telephone Computer Audio O Both

**k.** Audio - Choose what audio options you want to allow for the meeting (Telephone, Computer Audio, or Both). It is recommended to select **Both.** 

| Video | Host        | 🔵 on 💿 off |
|-------|-------------|------------|
|       | Participant | 🔵 on 💿 off |
|       |             |            |
|       |             |            |
|       |             |            |

- I. Meeting Options: You can enable or disable the following:
  - i. Allow participants to join at anytime
  - ii. Mute participants upon entry (recommended to have checked)
  - iii. Breakout Room pre-assign

Audio

iv. Approve or block entry to users from specific regions/countries

| Meeting Options | ☐ Allow participants to join anytime                            |
|-----------------|-----------------------------------------------------------------|
|                 | ☑ Mute participants upon entry Ø                                |
|                 | Breakout Room pre-assign                                        |
|                 | Approve or block entry to users from specific regions/countries |

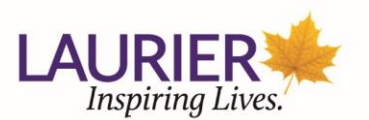

- m. Alternative Hosts Allows you to schedule meetings and designate another Laurier user to start the meeting or webinar if you are unable to. This user will receive an email notifying them that they've been added as an alternative host, with a link to start the meeting. This feature is especially helpful for meeting with multiple people leading it or when one host cannot be there for the entire meeting.
- 5. Click **Save** to save your meeting.

| Alternative Hosts | Example: mary@company.com, peter@school.edu |
|-------------------|---------------------------------------------|
| (                 | Save Cancel                                 |

6. The meeting details will appear on your screen. You may click Copy Invitation next to the meeting Invite Link to copy the meeting information to share via a calendar invite to those you would like to participate.

|                                   | NS & PRICING CONTACT SALES |                                                                                                    | SCHEDULE A MEETING | JOIN A MEETING | HOST A MEETING 👻   | • |
|-----------------------------------|----------------------------|----------------------------------------------------------------------------------------------------|--------------------|----------------|--------------------|---|
| Profile                           | My Meetings > Manage "     | Test*                                                                                                    |                    |                | Start this Meeting |   |
| Webinars                          | Topic                      | Test                                                                                                    |                    |                |                    |   |
| Recordings<br>Settings            | Time                       | Jan 17, 2021 05:00 PM Pacific Time (US and Canada)<br>Add to Ottook Calendar (ics)                                         |                    |                |                    |   |
| Account Profile<br>Reports        | Meeting ID                 | 923 6598 2037                                                                                                    |                    |                |                    |   |
| Attend Live Training              | Security                   | <ul> <li>✓ Passcode ******** Show ✓ Waiting Room</li> <li>✓ Require authentication to join : Laurier Users Only</li> </ul> |                    |                |                    |   |
| Video Tutorials<br>Knowledge Base | Invite Link                | https://zoom.us///92365982037?pwd=bG9PM1pNTnQ3cmx5STZkaG5mU0/vZz(                                                          | )9                 |                | Copy Invitation    | > |
|                                   |                            |                                                                                                    |                    |                |                    |   |

#### How to Start a Scheduled Zoom for Healthcare Meeting

Once you have created your Zoom for Healthcare meeting and are ready to start the meeting please follow the steps below.

- The meeting host (or one of the alternative hosts) should open an incognito browser in Chrome or a private browser in Firefox. This ensures that you are always logging into your Zoom for Healthcare account and your browser is not remembering your standard Zoom login.
- 2. Sign into your Zoom for Healthcare account at: <u>https://zoom.us/signin</u>
  - a. Use your **@hc.wlu.ca** or **@hc.mylaurier.ca** email address and the related password to sign in.

|      |                             |                                     |                                                 | LA               | Insp    | <b>KIER</b><br>iring Lives. |
|------|-----------------------------|-------------------------------------|-------------------------------------------------|------------------|---------|-----------------------------|
| zoom | SOLUTIONS - PLANS & PRICING | CONTACT SALES                       | JOIN A MEETING                                  | HOST A MEETING V | SIGN IN | SIGN UP, IT'S FREE          |
|      |                             |                                     | Sign In                                         |                  |         |                             |
|      |                             | Email Address<br>Email Address      |                                                 |                  |         |                             |
|      |                             | Password Password                   | Forgot?                                         |                  |         |                             |
|      |                             | Zoom is protected by reCAPTC apply. | CHA and the Privacy Policy and Terms of Service |                  |         |                             |
|      |                             | ✓ Stay signed in                    | Sign In<br>New to Zoom? Sign Up Free            |                  |         |                             |

3. Click on **Meetings** in the left hand menu.

| Profile         |  |
|-----------------|--|
| Meetings        |  |
| Webinars        |  |
| Recordings      |  |
| Settings        |  |
| Account Profile |  |
| Reports         |  |

4. In the main Meetings area click on the title of your meeting.

| 1 |                 | 5.6. PRICING CONTACT SALES                        | SCHEDULE A MEETING | JOIN A MEETING | HOST A MEETING -   |
|---|-----------------|---------------------------------------------------|--------------------|----------------|--------------------|
|   | Profile         | Meetings                                          |                    |                | Get Training       |
|   | Meetings        | Upcoming Previous Personal Room Meeting Templates |                    |                |                    |
|   | Webinars        | Chart Time to End Time                            |                    | ſ              | Schedule a Meeting |
|   | Recordings      | u Start line o End line                           |                    | U              | Schedule a Meeting |
|   | Settings        | Today                                             |                    |                |                    |
|   | Account Profile | 09:00 PM - 10:0 PM Test                           |                    |                |                    |
|   | Reports         | 0112 3168                                         |                    |                |                    |

5. Click **Start this Meeting** in the top right hand corner. This will start your Zoom for Healthcare meeting.

| zoom     | SOLUTIONS - PLANS & PRICING CONTACT SALES | SCHEDULE A MEETING | JOIN A MEETING | HOST A MEETING -   |  |
|----------|-------------------------------------------|--------------------|----------------|--------------------|--|
| Profile  | My Meetings >> Manage "Test"              |                    |                |                    |  |
| Meetings | Topic Test                                |                    |                | Start this Meeting |  |
| Mahimana |                                           |                    |                |                    |  |

6. Note: The meeting must be started by the host from within the Zoom for Healthcare website. Participants joining the meeting will join the same way they join a standard Zoom meeting, by clicking the meeting link shared in a calendar invite. When using Zoom for Healthcare to create

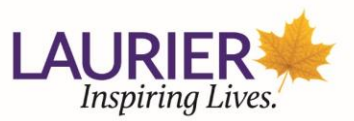

meetings participants will not have a different user experience between standard Zoom and Zoom for Healthcare.

#### Support Contact

Information and Communication Technologies

ICT Service Desk Customer Portal: <u>Log a ticket</u> Telephone: 519.884.0710 x4357